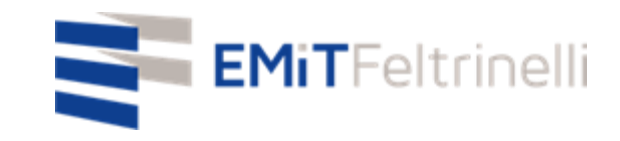

### "La MIa scuola in rete-supporto digitale e plurilinguistico alla didattica on line"

In Rete con la Direzione Educazione del Comune di Milano

Per informazioni: servizi.cittadino@emitfeltrinelli.it

con il contributo di:

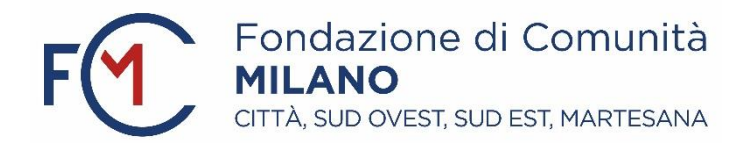

## Primo accesso a Classroom di Google

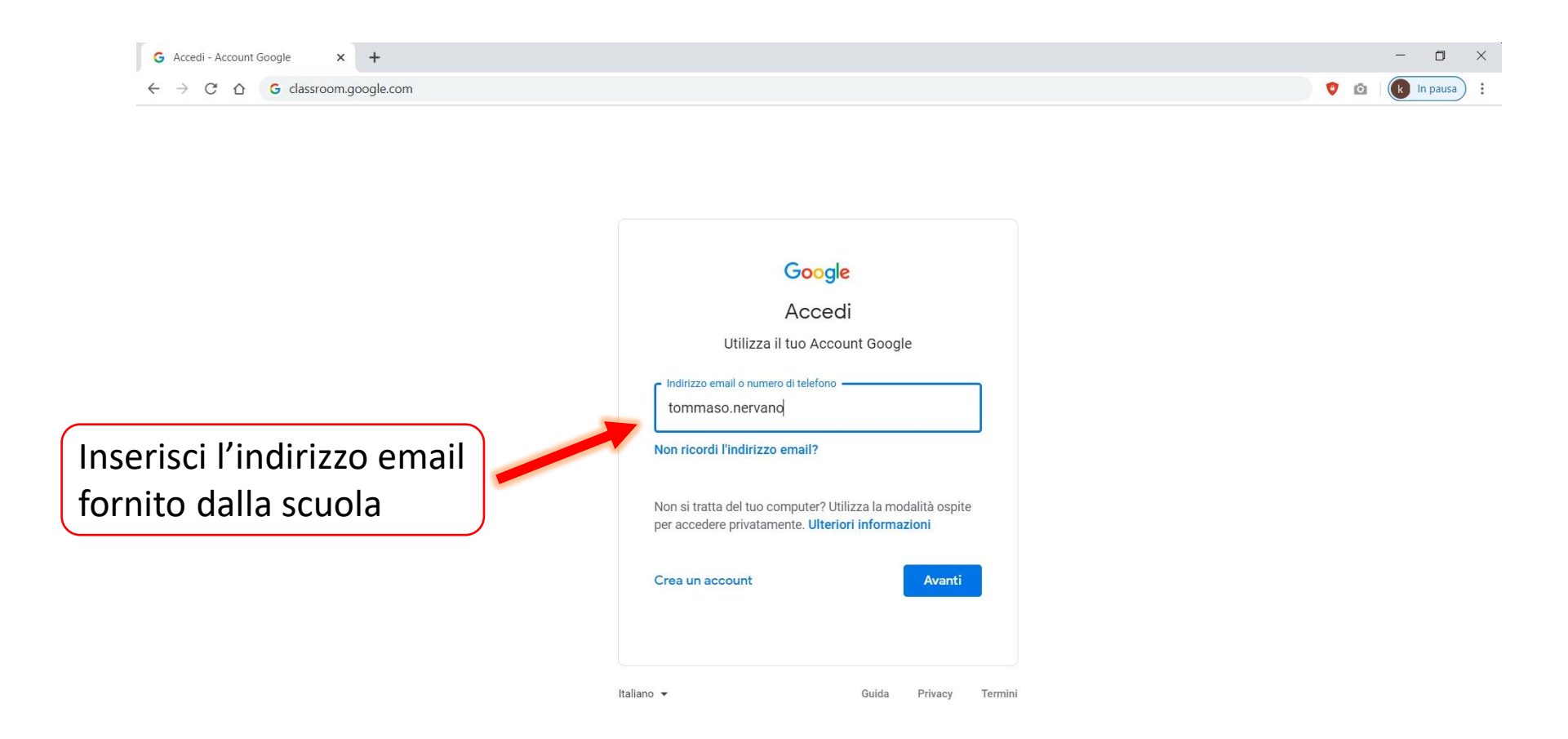

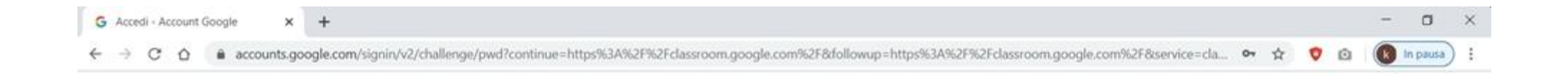

|                                                                               | Google<br>Tommaso nervano<br>tommaso.nervano@gmail.com v |  |
|-------------------------------------------------------------------------------|----------------------------------------------------------|--|
| Inserisci la password<br>abbinata all'indirizzo<br>email fornito dalla scuola | Password dimenticata? Avanti                             |  |
|                                                                               | Italiano 🕶 Guida Privacy Tem                             |  |

Nello Stream troverai messaggi pubblicati dall'insegnante relativi al corso (compiti, materiale, scadenze, avvisi, ecc.) e potrai anche tu condividere domande o documenti con il corso.

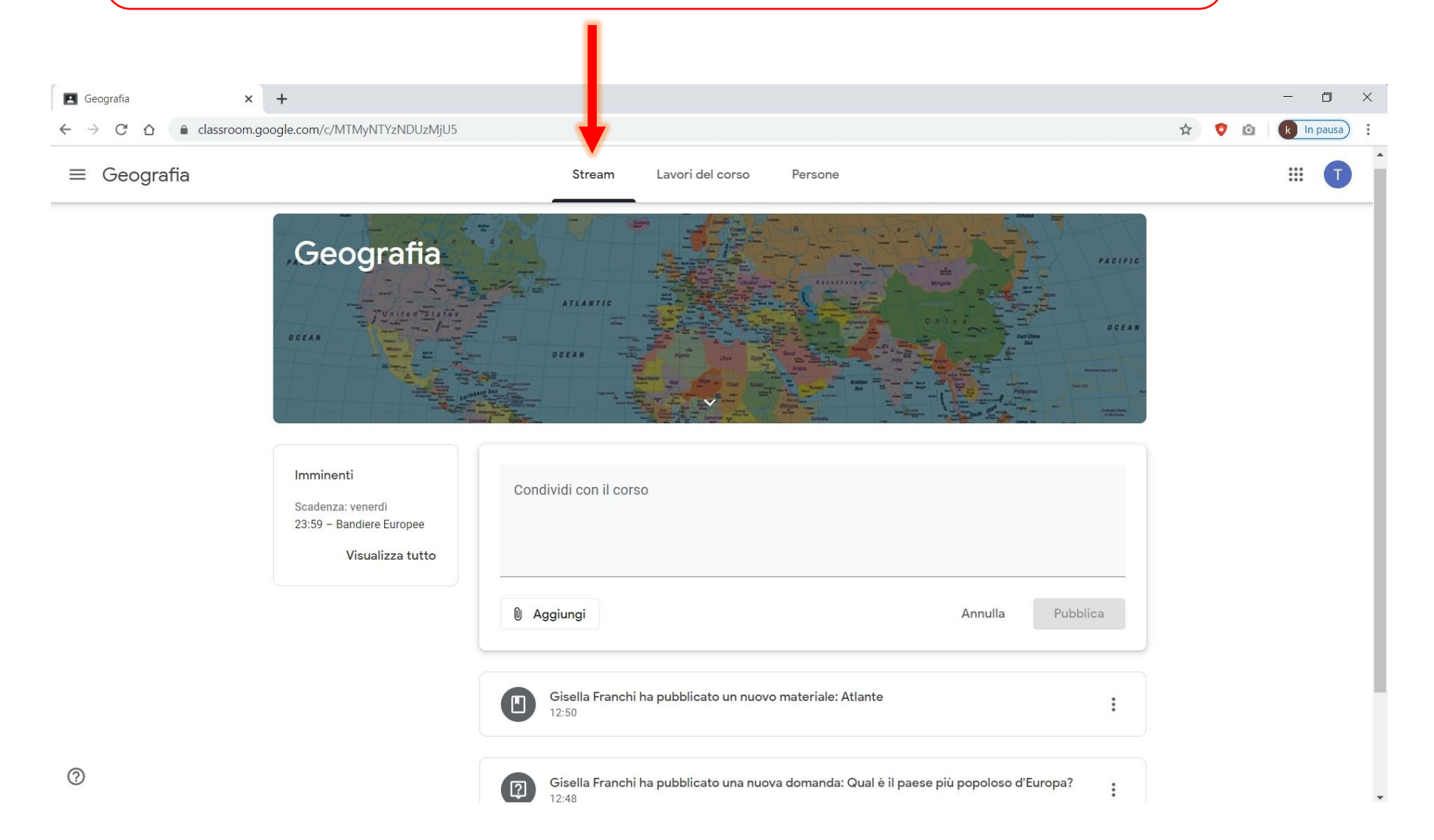

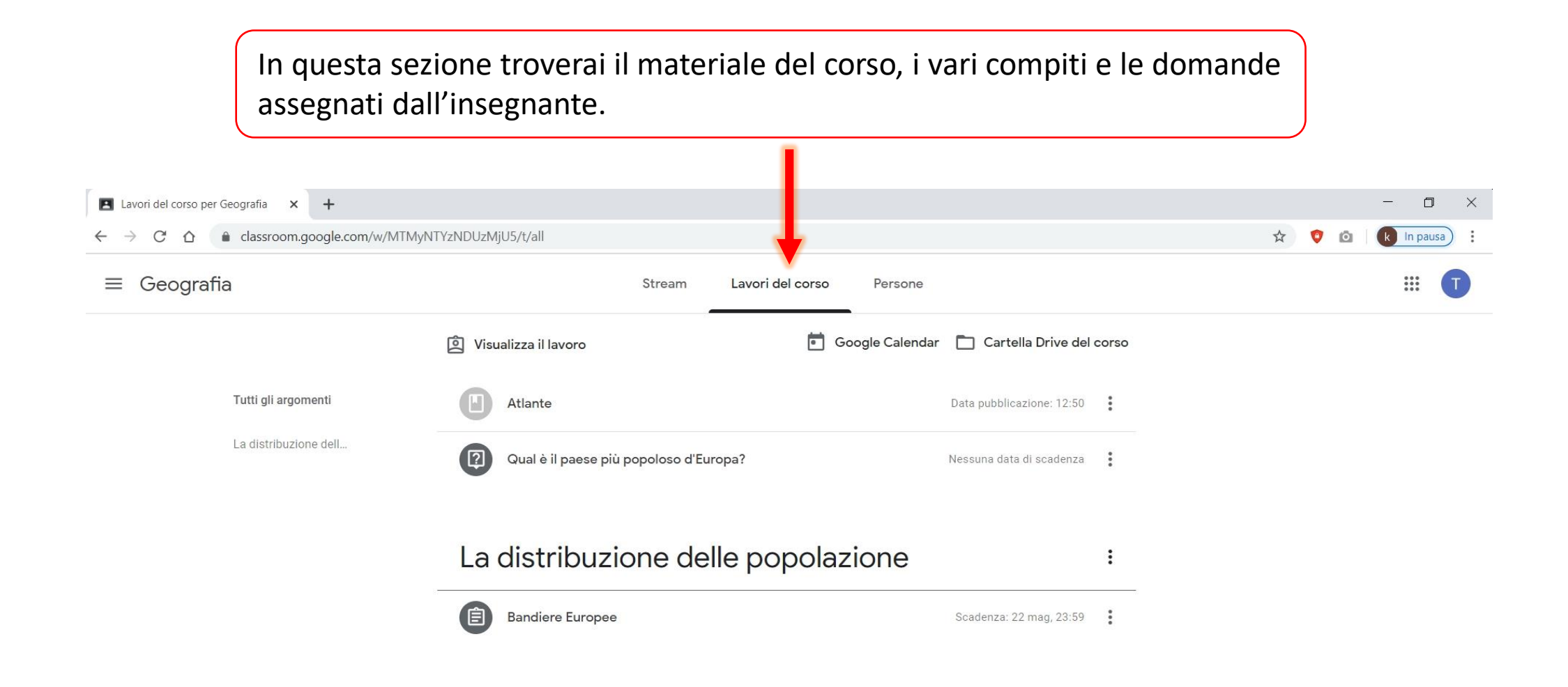

Qui puoi controllare lo stato di avanzamento dei tuoi lavori, ovvero le tue risposte e i documenti caricati da te relativi ai compiti o alle domande. 🖪 Lavori del corso per Geografia 🗙 🕂 ۵ \_ X ☆ 😲 k In pausa ) 4 C Ó  $\rightarrow$ ≡ Geografia \*\*\* Stream Lavori del corso Persone 🖻 Google Calendar 📋 Cartella Drive del corso Visualizza il lavoro Tutti gli argomenti Atlante Data pubblicazione: 12:50 La distribuzione dell... 2 Qual è il paese più popoloso d'Europa? Nessuna data di scadenza La distribuzione delle popolazione : Ê **Bandiere Europee** Scadenza: 22 mag, 23:59

Nella «cartella Drive del corso» troverai tutti i documenti del corso.

Troverai qui ad esempio i documenti pdf or word allegati ai vari compiti o domande assegnati dall'insegnante ma anche quelli caricati da te.

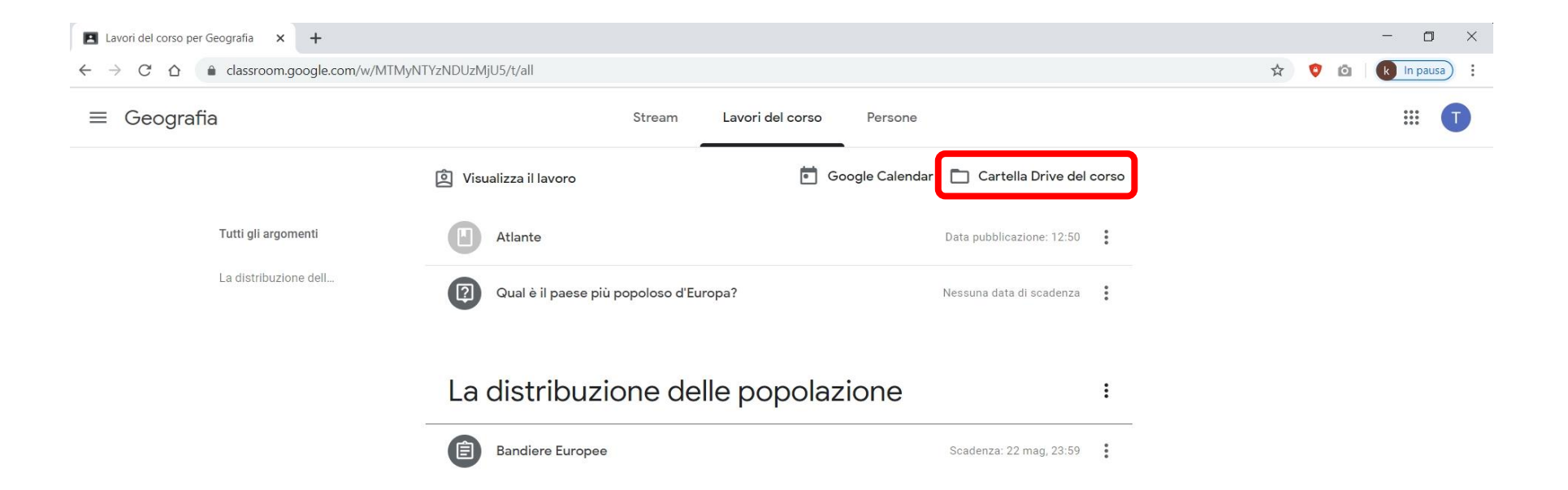

Per rispondere ad una domanda, ad un compito, o per visualizzare un materiale allegato, clicca sull'elemento corrispondente.

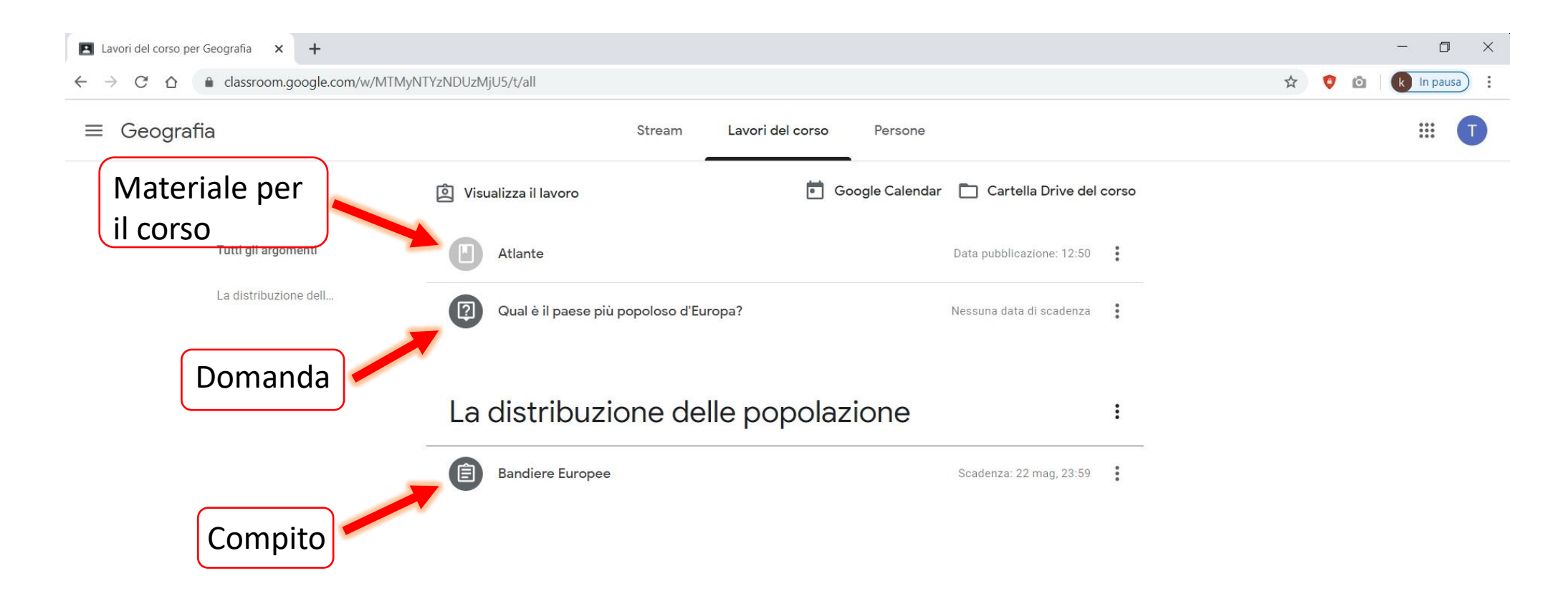

Nel caso di un **compito**, clicca su «visualizza compito» per poterlo vedere per intero, scoprire altre opzioni ed interagire privatamente con l'insegnante.

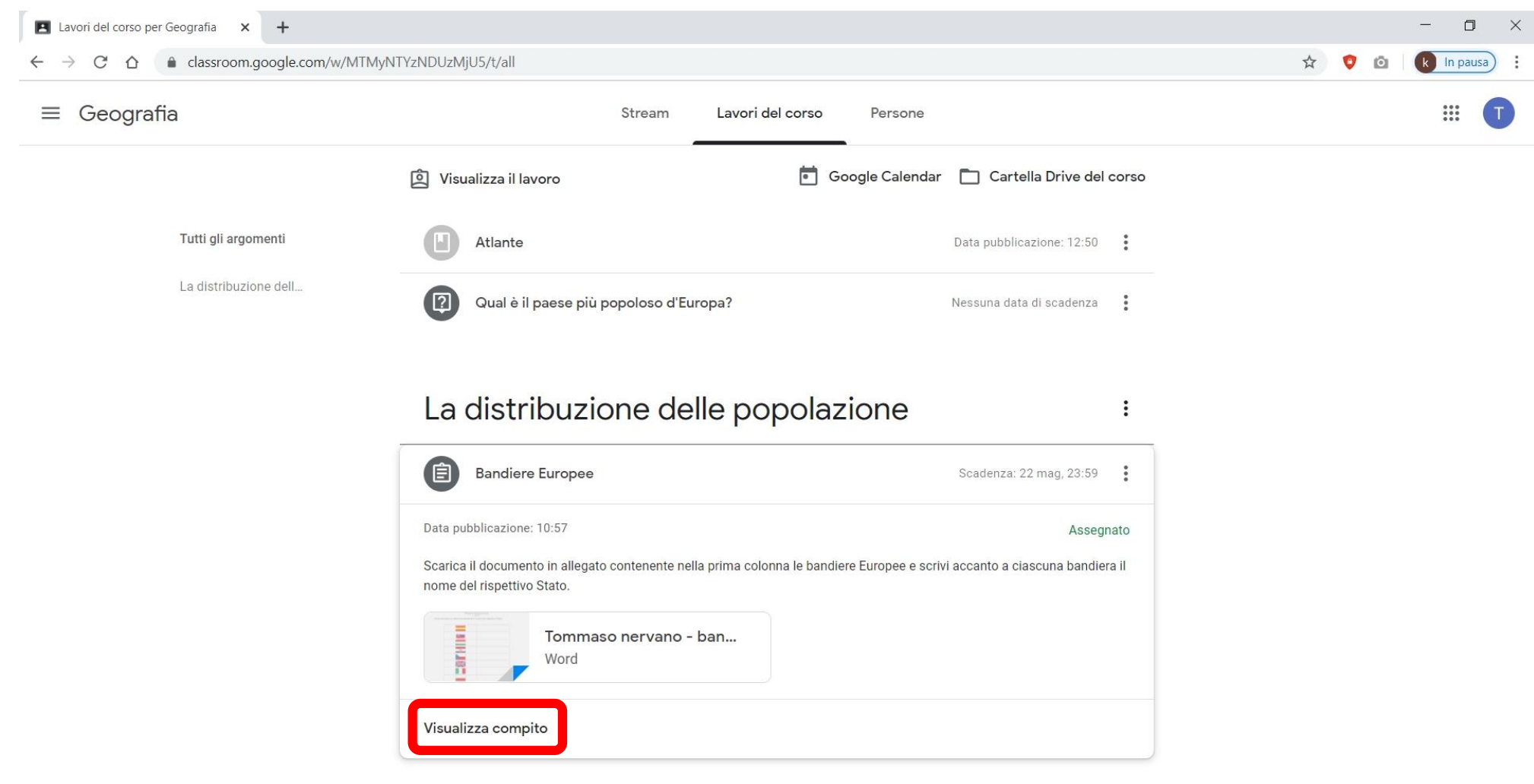

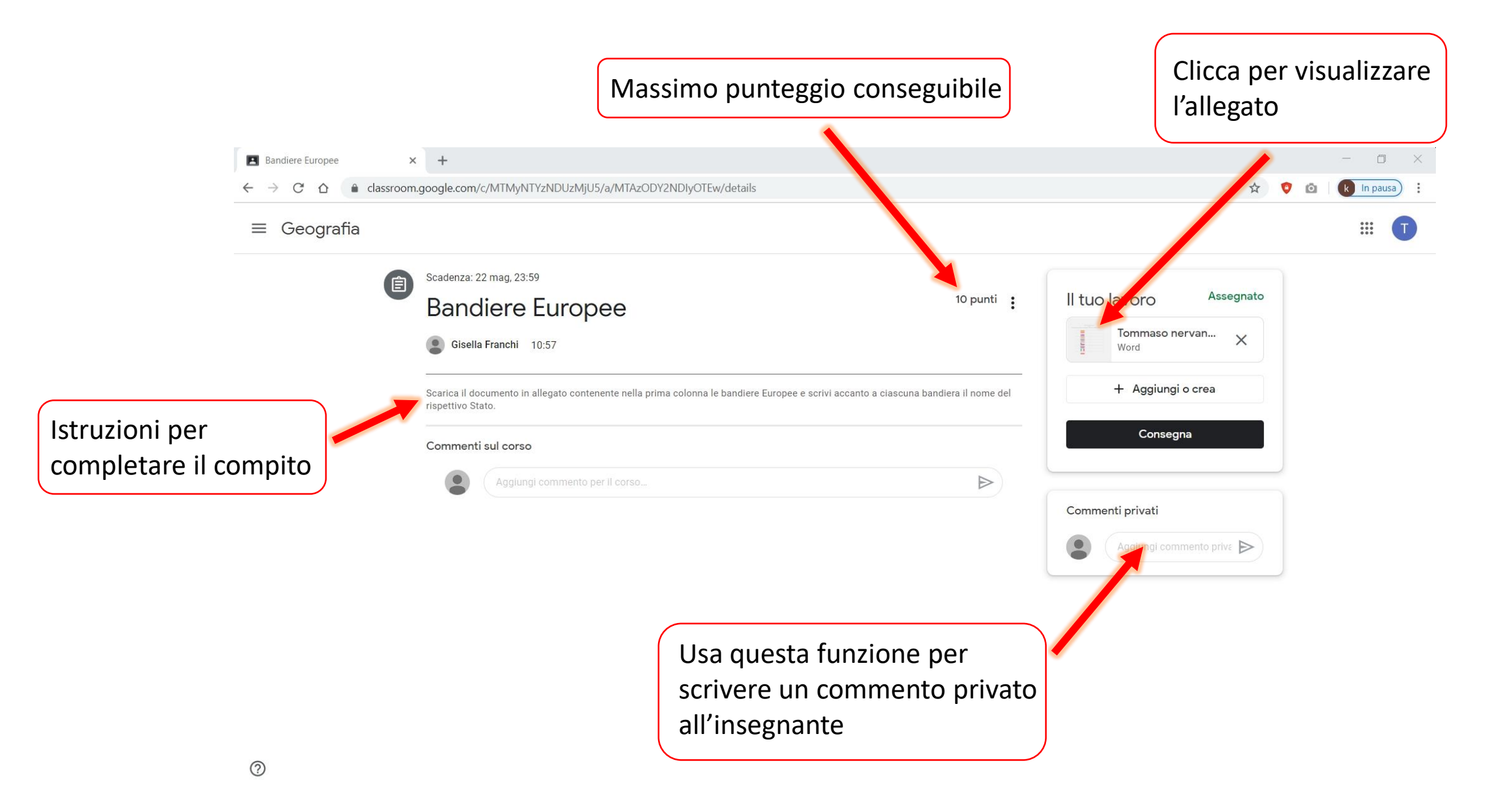

|                                                | Clicca nuovamente per visualizzare<br>Il documento in un'altra finestra | Clicca per stampare il documento |
|------------------------------------------------|-------------------------------------------------------------------------|----------------------------------|
| Bandiere Europee x +                           |                                                                         | ×                                |
| ← → C ☆ 🌢 classroom.google.com/u/0/c/MTMyNTYzN | IDUzMjU5/a/MTAzODY2NDIyOTEw/details                                     | 🖈 💿 🖸 🚺 In pausa) 🗄              |
| ← W Tommaso nervano - bandiere_europee.docx    |                                                                         |                                  |
| Scadenza: 22 mag. 2                            | •                                                                       | (j Dettagli                      |
| Bandiere                                       |                                                                         | D Ass Apri in un'altra finestra  |
| Giselia Franch                                 |                                                                         | aso nervan X                     |
| Scerica II documento<br>rispettivo Stato,      |                                                                         | giungi o crea                    |
| Commenti sul cor                               |                                                                         | onsegna                          |
|                                                |                                                                         |                                  |
|                                                |                                                                         |                                  |
|                                                |                                                                         |                                  |
|                                                |                                                                         |                                  |
|                                                |                                                                         |                                  |
|                                                |                                                                         |                                  |
| 0                                              | Pagina 1 / 2 — Q +                                                      |                                  |

Una volta aperto il documento in un'altra finestra, hai la possibilità di scaricarlo sul tuo PC per poterlo poi modificare aggiungendo le risposte, oppure modificarlo direttamente online usando «documenti Google».

|                                                              | /                           |             |
|--------------------------------------------------------------|-----------------------------|-------------|
| Bandiere Europee x W Tommaso nervano - bandiere_eu x +       |                             | - 0 ×       |
| ← → C ☆ 🌢 drive.google.com/file/d/1eDjj8QBhzKotcysecBHmjXjNL | uN3ObU1/view                | 🖈 😲 🔯 🛛 🖹 😧 |
| W Tommaso nervano - bandiere_europee.docx                    | Apri con Documenti Google 🔻 |             |
|                                                              |                             |             |
|                                                              |                             |             |
|                                                              |                             |             |
|                                                              |                             |             |
|                                                              |                             |             |
|                                                              |                             |             |
|                                                              | Pagina 1 / 2 — Q +          |             |

Una volta modificato e salvato il documento con le tue risposte, potrai caricare il nuovo documento con le tue risposte cliccando sul pulsante «consegna».

| Bandiere Europee                                                     | +                                                                                                    |                                                                       |                                           | - • ×                                                         |
|----------------------------------------------------------------------|----------------------------------------------------------------------------------------------------|-----------------------------------------------------------------------|-------------------------------------------|---------------------------------------------------------------|
| $\leftrightarrow$ $\rightarrow$ C $\triangle$ $\triangleq$ classroom | .google.com/c/MTMyNTYzNDUzMjU5/a/MTAzODY2NDIyOTEw/details                                                                                                    |                                                                       | 立 📀                                       | 🙆 k In pausa                                                  |
| ≡ Geografia                                                          |                                                                                                    |                                                                       |                                           |                                                               |
| Ê                                                                    | Scadenza: 22 mag, 23:59 Bandiere Europee Sisella Franchi 10:57 Scarica Il documento in allegato contenente nella prima colonna le bandiere Erispettivo Stato. | 10 punti e                                                            | Il tuo lavoro Assegnato                   | Clicca per<br>caricare il tuo<br>documento<br>con le risposte |
|                                                                      | Commenti sul corso Aggiungi commento per Il corso                                                                                                    |                                                                       | Commenti privati  Aggiungi rinmento prive | Clicca per<br>consegnare                                      |
|                                                                      | l<br>s<br>a                                                                                                    | Jsa questa funzione per<br>crivere un commento priv<br>Ill'insegnante | vato                                      |                                                               |

### Ora proviamo a rispondere ad una domanda dell'insegnante.

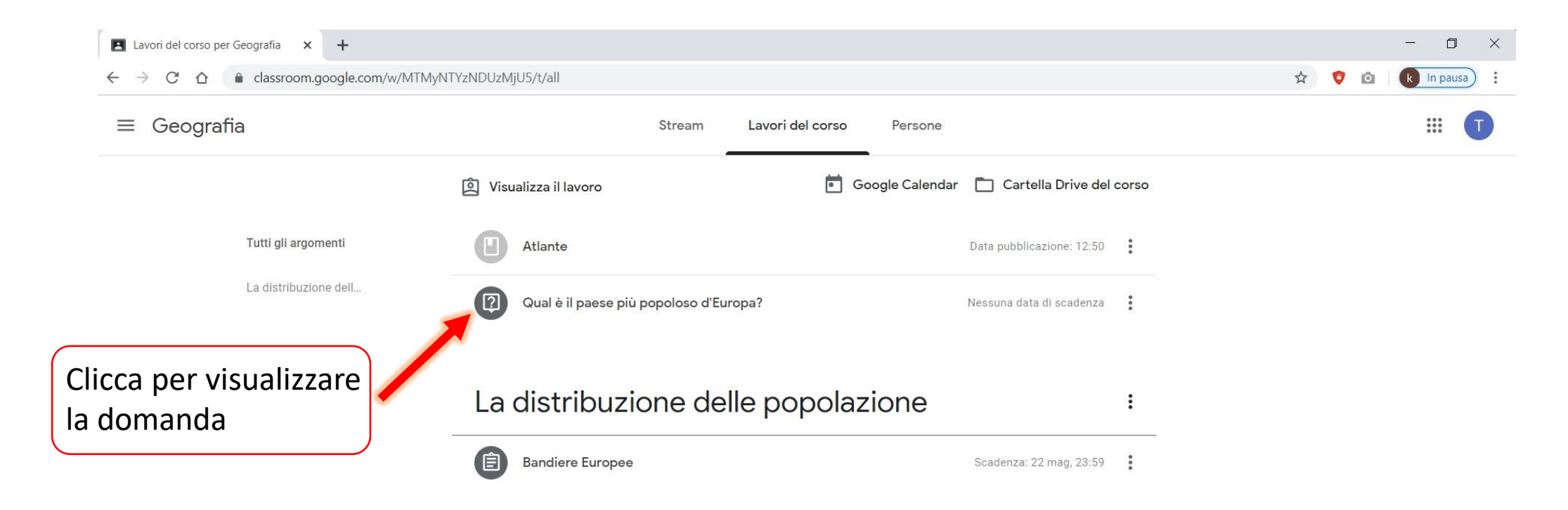

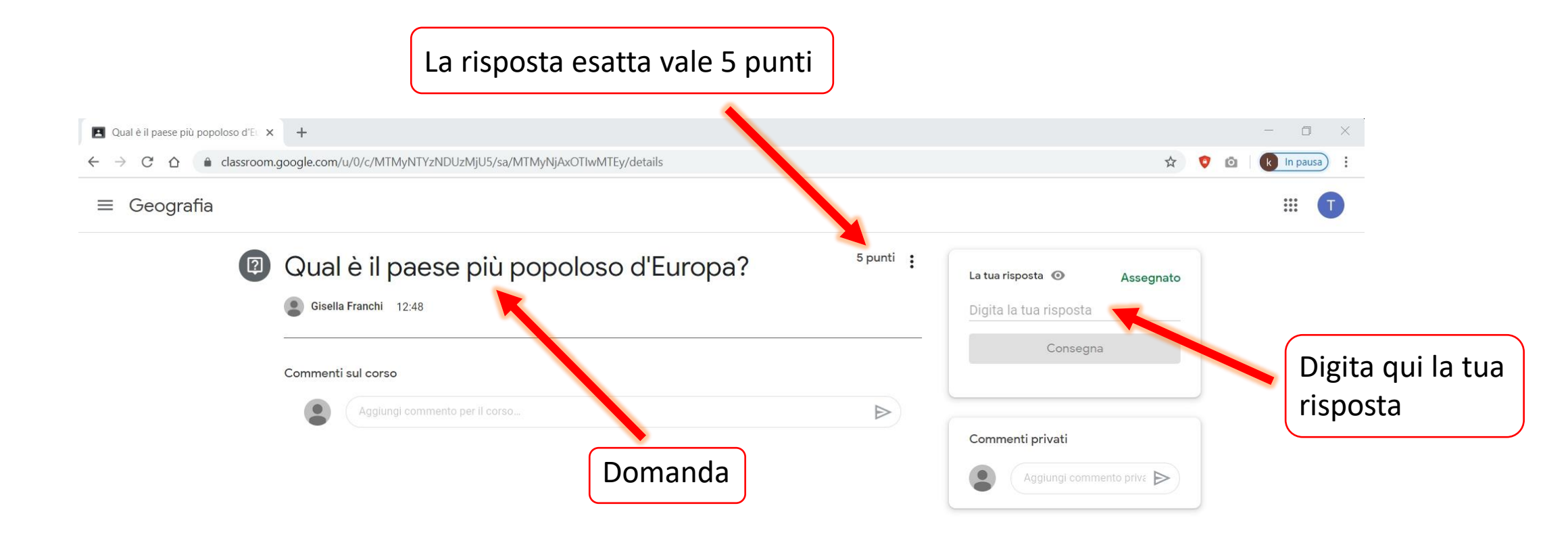

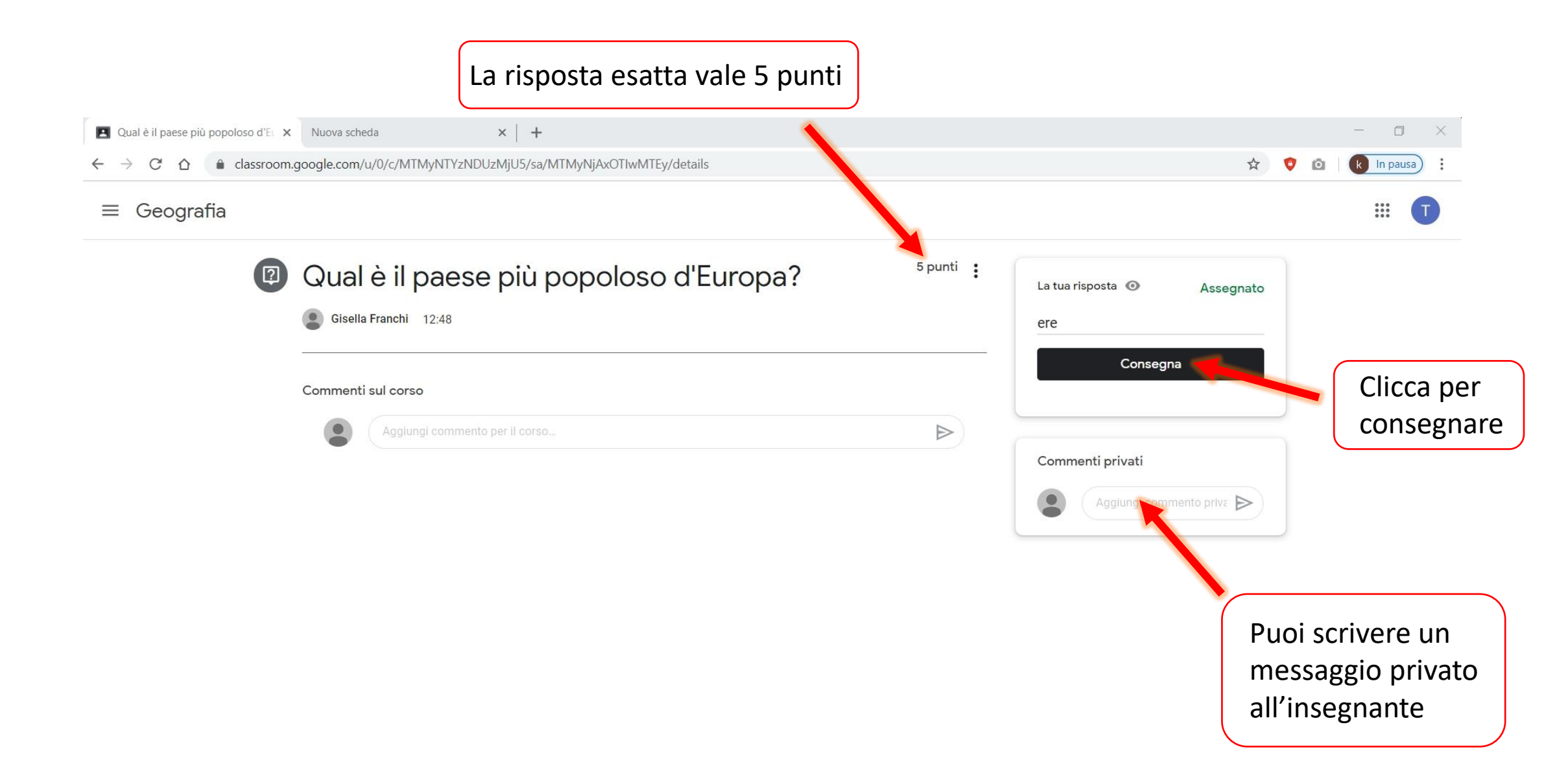

#### Come svolgere un compito con quiz ?

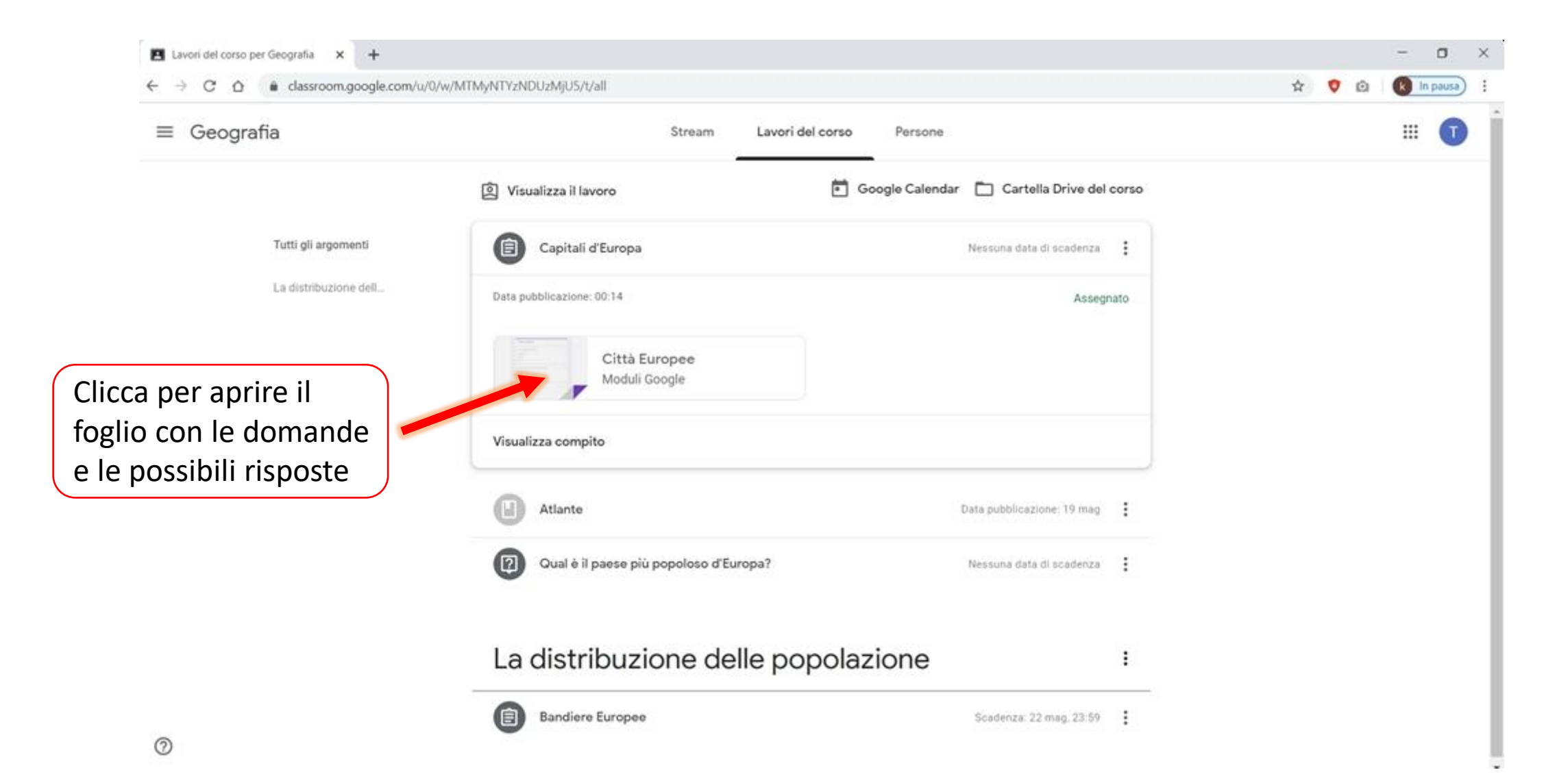

# Per ogni domanda, scegli una risposta fra quelle possibili per completare il tuo <u>compito con quiz</u>.

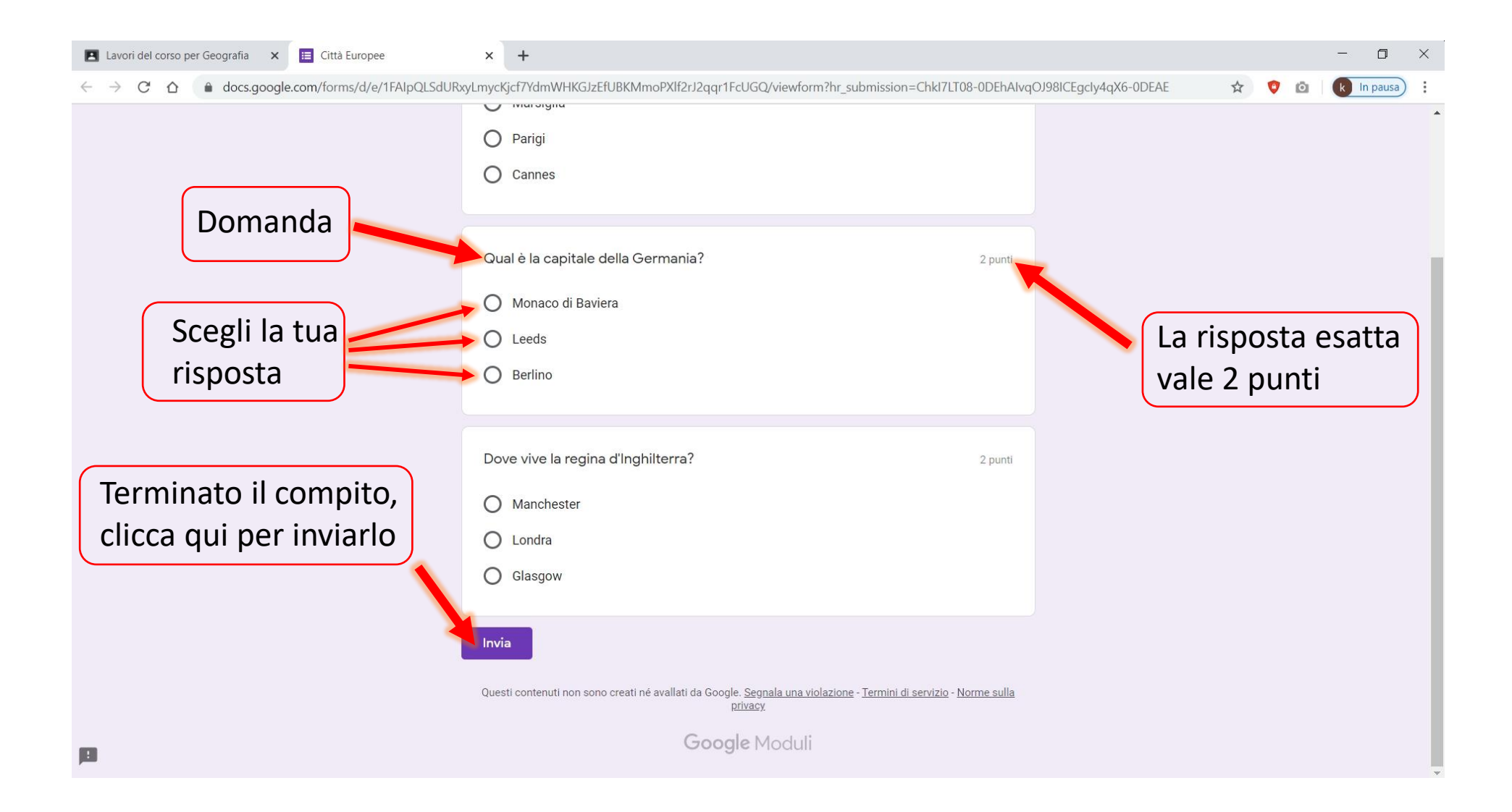